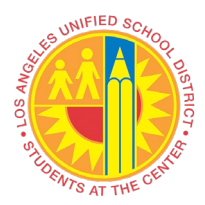

### VIM Workplace Exception Return to Vendor

#### Overview

How to reject invoice to vendor.

#### Instructions

- Login to SAP to access VIM
  - VIM will be another accessible main tab in SAP
- Solution VIM Portal: VIM | Process Transactions | VIM Workplace | Personal View

| Welcome TESTING MO_CLERK12                 |                |
|--------------------------------------------|----------------|
| Home Systems Access Request Recruiting VIM |                |
| Process Transactions   Reports             |                |
| Overview                                   |                |
|                                            |                |
| Detailed Navigation                        |                |
| VIM Integrated Invoice Cockpit             | LICE QA System |
| VIM Workplace                              |                |
| Portal Favorites                           |                |
|                                            |                |
|                                            |                |
|                                            |                |
|                                            |                |
|                                            |                |

• Switch Work View | All Users View

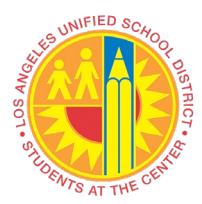

# VIM Workplace Exception Return to Vendor

| VART WORKplac                               | e – Personal I     | liew                                 |                  |           |
|---------------------------------------------|--------------------|--------------------------------------|------------------|-----------|
| 0                                           |                    |                                      | 19512516         | 2 🖷       |
| VIM Workplac                                | ce – Personal      | View                                 |                  |           |
| Hide Selection Pane                         | 📲 Show Detail Pane | Switch Work View                     | 🚨 Configure Team | 🔂 Refresh |
| My Inbox My Per                             | nding My Completed | 1                                    |                  |           |
| Company Code<br>Vendor<br>Name<br>Reference | C Switch Work      | View ×<br>iew<br>'s View<br>v<br>iew | to to to to      |           |

- □ Displays all DP Documents with issue/s
  - Use bottom scroll bar to access the Exception Reason column (along with other columns such as PO, Vendor, Invoice, Discount, etc.)
  - Any column can be sorted or filtered by using the various function icons

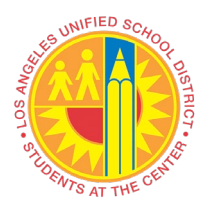

# VIM Workplace Exception Return to Vendor

| Edit Settings System Help                                  |                                                 |                                  |                                                  |
|------------------------------------------------------------|-------------------------------------------------|----------------------------------|--------------------------------------------------|
| 🗢 🔄 🖛 🐨 🖛 🐨                                                | )   \$ \$ \$ \$ \$ \$   \$ #   \$ #   \$ #   \$ |                                  |                                                  |
| VIM Workplace – Personal View                              |                                                 |                                  |                                                  |
| Hide Selection Pane 🕒 Hide Detail Pane 🕍 Switch Work       | : View 🔐 Configure Team 😨 Refresh               |                                  |                                                  |
| My Inbox My Pending My Completed                           |                                                 |                                  |                                                  |
| Apply Edit Reset                                           |                                                 |                                  |                                                  |
| Company Code                                               | to Document Dat                                 |                                  | Currency                                         |
| Name                                                       | to Incoming Date                                |                                  | Gross invoice amount                             |
| Reference                                                  | to Document Id                                  |                                  | Document Status                                  |
|                                                            |                                                 |                                  |                                                  |
| 4 >                                                        |                                                 |                                  | 4 Þ                                              |
|                                                            | EL Show: 500                                    |                                  | Image Comment +                                  |
| My Inbox (7 Hits)                                          |                                                 |                                  | ide de min de                                    |
| Proc.Stat. Bulk Act. Dashboard WF History Execute Document | d Doc. Item Discou, Exc. Type, Reason Reroute   | Rec., Current Role Curr.Agent Ac |                                                  |
|                                                            | 5 921 <u>Missing GR(M&amp;O)</u>                | PRINCIPAL CLERK MO CLERK12       |                                                  |
|                                                            | 2 921 <u>Missing GR(M&amp;O)</u>                | PRINCIPAL CLERK MO CLERK12       |                                                  |
|                                                            | 2 921 Missing GR(M&Q) Th                        | PRINCIPAL CLERK MO CLERK12       |                                                  |
| 20000057                                                   | Z 921 Missing GR(M&O)                           | PRINCIPAL CLERK MO CLERK12       |                                                  |
| CAC - 4/ S (20000057                                       | 2 921 Missing GR(M&O)                           | PRINCIPAL CLERK MO CLERK12       |                                                  |
| 🖸 🔿 🚾 🖓 20000051                                           | 2 921 <u>Missing GR(M&amp;O)</u> 一争             | PRINCIPAL CLERK MO CLERK12       |                                                  |
|                                                            |                                                 |                                  |                                                  |
|                                                            |                                                 |                                  |                                                  |
|                                                            |                                                 |                                  |                                                  |
|                                                            |                                                 |                                  | 1 Coll Hil Colloci Lo Lofi Moss                  |
|                                                            |                                                 |                                  |                                                  |
|                                                            |                                                 | Les l                            |                                                  |
|                                                            |                                                 |                                  |                                                  |
|                                                            |                                                 |                                  |                                                  |
|                                                            |                                                 |                                  |                                                  |
|                                                            |                                                 |                                  |                                                  |
|                                                            |                                                 |                                  |                                                  |
|                                                            |                                                 |                                  |                                                  |
|                                                            |                                                 |                                  |                                                  |
|                                                            |                                                 |                                  |                                                  |
|                                                            |                                                 |                                  |                                                  |
|                                                            |                                                 |                                  |                                                  |
|                                                            |                                                 | ····                             | 1, Co 1 Ln 1 - Ln 1 of 1 lines                   |
|                                                            |                                                 |                                  | 🕨   QR2 (1) 910 🔻   sapqrx-2tl   INS   🕼   🔤   音 |

|   | Vendor                           |                 | to                      | <b>1</b> | Incoming Date |        |      |
|---|----------------------------------|-----------------|-------------------------|----------|---------------|--------|------|
|   | Name                             |                 | to                      |          | Due Date      |        |      |
|   | Reference                        |                 | to                      |          | Document Id   |        |      |
|   |                                  |                 |                         |          |               |        |      |
|   | 4.5                              |                 |                         |          |               |        |      |
|   |                                  |                 |                         |          |               |        |      |
|   |                                  |                 |                         |          |               |        |      |
|   |                                  |                 |                         |          |               |        | _    |
| C | 3                                |                 | Show: 500 🔺             | Choos    | e Bulk Action | -      |      |
| 1 | All Inbox (212 Hits)             |                 |                         |          |               |        |      |
| F | roc.S Bulk Action Das WF His Exe | Document Id Doc | Exception Reason        |          | Rero          | Recall | Curi |
|   |                                  | 0000000028      | Suspected Duplicate (DC | 1)       |               |        | TND  |

□ Click "Execute" icon to access invoice

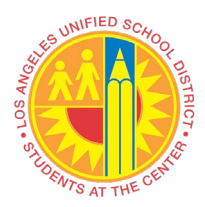

# VIM Workplace Exception Return to Vendor

| 4 F     |               |               |            |         |             |       | ***                          |          |       |              |                |
|---------|---------------|---------------|------------|---------|-------------|-------|------------------------------|----------|-------|--------------|----------------|
|         |               |               |            |         |             |       |                              |          |       |              |                |
|         |               |               |            | _       |             |       |                              |          |       |              |                |
| 91      | i ? M         |               | Σ.         |         |             | Show: | 500 🖌 🗈 🕞 Choose Bulk Action | -        |       |              |                |
| All Ir  | nbox (2       | 10 Hits)      |            |         |             |       |                              |          |       |              |                |
| Proc.St | tat. Bulk Act | ion Dashboard | WF History | Execute | Document Id | Doc   | Exception Reason             | Rero_    | Recal | Current Role | Current Agent  |
| 040     |               | 66            | 2          | ¢       | 200000750   |       | Price Discrepancy Exist (PO) | <b>3</b> |       | BUYER        | <u>VBHEEMA</u> |
| 040     |               | ଟେ            | 2          | æ       | 2000000749  |       | Price Discrepancy Exist (PO) | þ        |       | BUYER        | <u>VBHEEMA</u> |

- A separate screen, displaying the invoice image, will appear
  - User can close the invoice image window or keep window open to review

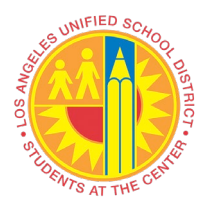

### VIM Workplace Exception Return to Vendor

| File Edit View Favorites Help                     |                                                                                                    |
|---------------------------------------------------|----------------------------------------------------------------------------------------------------|
| 🔒 🔍 🗄 🗏 🗖 🍢                                       | / =                                                                                                    |
| 100.0% 🔍 🍮 🖒 💽 🗛                                  | R B                                                                                                    |
|                                                   | TNVOICE                                                                                                    |
|                                                   | SINCE 1945                                                                                                    |
| TRE                                               | G & G TOP SHOP                                                                                                    |
|                                                   | B & UPHOLSIERT 2484                                                                                                    |
| WE SPECIALI<br>CUSTOM 7                           | IZE IN CONVERTIBLE TOPS * COMPLETE AUTO UPHOLSTERY<br>MADE SEAT COVERS * TRUCK CUSHIONS, BOATS                                                                                                    |
| 2011 5 (1)                                        | (323)266-6568<br>MMRIC RLVD., LOS ANGELES, CA 90023-3197                                                                                                    |
| MAME LO                                           | SANGELES UNIFIED                                                                                                    |
| ADDRESS                                           | SCHOOL DISTRICT                                                                                                    |
|                                                   |                                                                                                    |
| TELEPHONE: #                                      | D. D. # 4500513/19                                                                                                    |
|                                                   |                                                                                                    |
|                                                   | INPE OF VEHICLE DATE 9-11-19                                                                                                    |
| QUANTITY                                          | DESCRIPTION Unit price Amount                                                                                                    |
|                                                   | Re-pholstery                                                                                                    |
|                                                   | Aud. SEAT-DUCES TO ODES                                                                                                    |
|                                                   |                                                                                                    |
|                                                   | MHTERIAL 2000                                                                                                    |
|                                                   | LOBOR 6000                                                                                                    |
|                                                   | TAX 180                                                                                                    |
|                                                   |                                                                                                    |
|                                                   | APPROVED FOR PANALENT                                                                                                    |
|                                                   | X DATE X/2014                                                                                                    |
| ALL WORK DESCRIP                                  | PIEASE READ: 9/11/2-019 SUBTOTAL 80 00<br>BID ABOVE TO MY SATERACTION. I GIVE PREMISSION TO<br>BED ABOVE TO MY SATERACTION. I GIVE PREMISSION TO<br>TAX 1 SC                                                               |
| G & G TOP SHOP<br>PURPOSES, G & G<br>OR DAMAGE TO | PTO DIPERLE MY WITHCE FOR TRAINING AND FOR LOSS<br>O TOP SHOP WITH, NOT BE HEAD RESPONSIBILE FOR LOSS<br>VEHICLE OR ARTICLES LIFT IN VEHICLE IN CASE OF INE<br>VEHICLE OR ARTICLES LIFT IN VEHICLE IN CASE OF INE<br>TOTAL |
| "THEFT, ACCIDEN                                   | NT OR ANY OTHER CAUSE BEYOND HILLY COMMON                                                                                                    |
|                                                   | ×                                                                                                    |
|                                                   |                                                                                                    |
| 1/6                                               |                                                                                                    |

□ Click "Yes" if Security Alert window appears

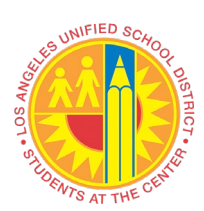

# VIM Workplace Exception Return to Vendor

| Security | y Alert                                                                                                    | ۲ |
|----------|----------------------------------------------------------------------------------------------------|---|
| ß        | The identity of this web site or the integrity of this connection<br>cannot be verified.                                                                                                    |   |
|          | <ul> <li>The security certificate was issued by a company you have not chosen to trust. View the certificate to determine whether you want to trust the certifying authority.</li> <li>The security certificate date is valid.</li> </ul> |   |
|          | The security certificate has a valid name matching the name of the page you are trying to view.                                                                                                    |   |
|          | The security certificate uses a strong signature.                                                                                                    |   |
|          | Do you want to proceed?                                                                                                    |   |
|          | Yes No View Certificate                                                                                                    |   |

Process Options and other DP Document fields are now accessible

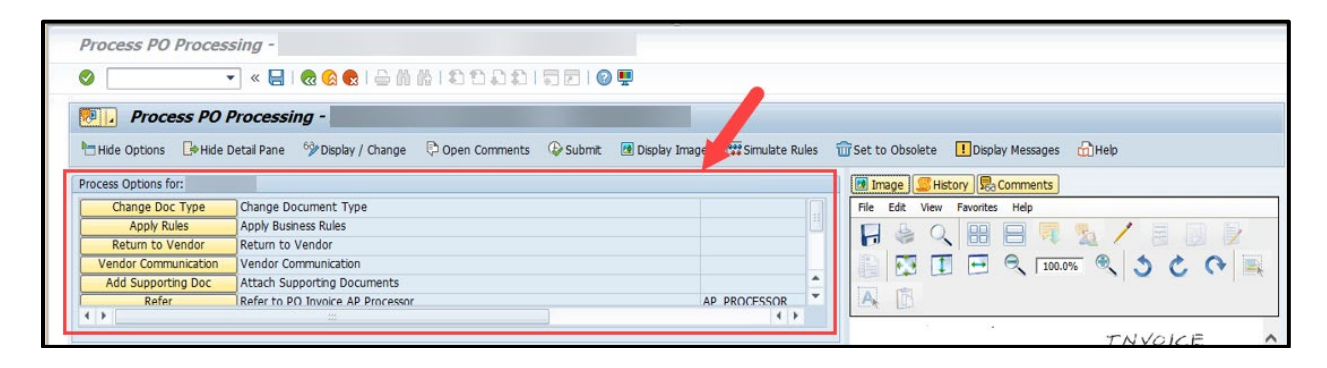

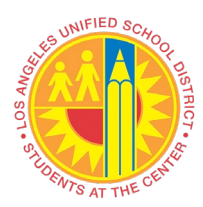

## VIM Workplace Exception Return to Vendor

| Process PO Proc                 | essing - Maintena         | ance & Operations - 0020      | 00000714                   |                    |                                                                                                    |
|---------------------------------|---------------------------|-------------------------------|----------------------------|--------------------|----------------------------------------------------------------------------------------------------|
|                                 | 🔹 🖉 🔚 🖉 🗸                 |                               |                            |                    |                                                                                                    |
| Process Po                      | 0 Processing - Ma         | aintenance & Operations       | - 002000000714             |                    |                                                                                                    |
| 🖰 Hide Options 🛛 🕞 Hid          | de Detail Pane 🛛 😚 Displa | ay / Change 🛛 🗘 Open Comments | 🚱 Submit 🛛 🙍 Display Image | e 🗱 Simulate Rules | 🐨 Set to Obsolete 🚺 Display Messages 📩 Help                                                                                                    |
| rocess Options for: AP P        | rocessor                  |                               |                            |                    | Image Stistory RaComments                                                                                                    |
| Change Doc Type                 | Change Document T         | уре                           |                            |                    | File Edit View Favorites Help                                                                                                    |
| Apply Rules<br>Return to Vendor | Apply Business Rules      |                               |                            |                    | 🔒 😂 🔍 🔠 🚍 💐 🦯 🕫 🕖 🏓                                                                                                    |
| Vendor Communicatio             | n Vendor Communicatio     | ion                           |                            |                    |                                                                                                    |
| Add Supporting Doc              | Attach Supporting Do      | ocuments                      |                            | <b>A</b>           |                                                                                                    |
| Refer                           | Refer to PO Invoire A     | AP Processor                  |                            | AP_PROCESSOR       |                                                                                                    |
|                                 |                           |                               |                            | 1                  | TAN/O/CE                                                                                                    |
| Basis Data Line It              | ame Accounting 7          | Tax                           |                            |                    | INVOICE                                                                                                    |
| Basic Data Clife It             | ems r Accounting r I      | Tax Process                   |                            |                    | C & C TOP SHOP                                                                                                    |
| Missing Mandatony Tof           | formation (PO)            |                               |                            |                    | WPHOLSTERY 2484                                                                                                    |
| /endor Data                     | onnacion (no)             |                               |                            |                    | Free Estimates                                                                                                    |
| Vendor Number                   | 1000006467                | )isolay Vendor                |                            |                    | CUSTOM MADE SEAT COVERS ' TRUCK CUSHIONS, BOATS                                                                                                   |
| Vendor Name                     | G & G TOP SHOP & UP       | HOLSTERY                      |                            |                    | 3811 E. OLYMPIC BLVD. , LOS ANGELES, CA 90023-3197                                                                                                |
| Name 2                          |                           |                               |                            |                    | NAME LUS ANGELES UNIFIED                                                                                                    |
| Street / House No               | 3811 E. OLYMPIC BLA       | VD                            | Country / Region           | US CA              | ADDRESS SCHOOL DISTRICT                                                                                                    |
| Postl Code / City               | 90023 LOS ANGE            | ELES                          | PO Box G                   | Group              |                                                                                                    |
| ,                               |                           |                               |                            |                    | TELEPHONE: 4 12 ++ 4500513/19                                                                                                    |
| Recipient Data                  |                           |                               |                            |                    | V- U, H-1, 00 , 0, 1, 1                                                                                                    |
| Company Code                    | 1000                      |                               |                            |                    | TYPE OF VEHICLE DATE                                                                                                    |
|                                 |                           |                               |                            |                    | 9-11-19                                                                                                    |
| Invoice Data                    |                           |                               |                            |                    | QUANTITY DESCRIPTION Unit price Amount                                                                                                    |
| Trans./event                    | Invoice                   | •                             |                            |                    | (D. a. J. SPAT- BACKS Yat X000                                                                                                    |
| Reference Number                | 2484                      | Document Date                 | Ľ                          |                    | (d) Hud. SCIPI-LANGE CO                                                                                                    |
| Auto-Calculate Tax              | <ul><li>✓</li></ul>       |                               |                            |                    |                                                                                                    |
| Gross Amount                    | 80.00 t                   | USD CO Balance                | 1.80                       |                    | MH TO (14) 20 00                                                                                                    |
| Total Tax Amount                | 0.00                      |                               |                            |                    | LABOR 6000                                                                                                    |
| Vendor Charged Tax              | 0.00                      |                               |                            |                    | TAX LISO                                                                                                    |
| Discount Amount                 |                           |                               |                            |                    |                                                                                                    |
| Freight Amount                  |                           |                               |                            |                    | APPROVED FOR PAMAENT                                                                                                    |
|                                 |                           | Requistioner                  | TWSMAX                     |                    | SUNATIES TECONY Markey                                                                                                    |
| PO Number                       | 4500513119                | PO List                       |                            |                    | X 999 N/2019 SUBTOTAL SO PO                                                                                                    |
|                                 |                           |                               |                            |                    | ALL WORK DESCRIED ABOVI TO MY SATISFACTION. I GIVE NEWISSION TO                                                                                   |
|                                 |                           |                               |                            |                    | PURPOSES, G & G TOP SHOP WILL NOT BE HELD RESPONSIBILI FOR LOSS<br>OR DAMAGE TO VEHICLE OR ARTICLES LITTIN VEHICLE IN CASE OF ITEE<br>TOTAL 81 80 |
|                                 |                           |                               |                            |                    | "THEFT, ACCIDENT OR ANY OTHER CAUSE BELOWD HILL CONTINUE                                                                                          |
|                                 |                           |                               |                            |                    |                                                                                                    |
|                                 |                           |                               |                            |                    | · · · · · · · · · · · · · · · · · · ·                                                                                                    |
|                                 |                           |                               |                            |                    | < >                                                                                                    |
|                                 |                           |                               |                            |                    |                                                                                                    |
|                                 |                           |                               |                            |                    |                                                                                                    |
|                                 |                           |                               |                            |                    |                                                                                                    |

#### Reject invoice to vendor

• Click "Return to Vendor"

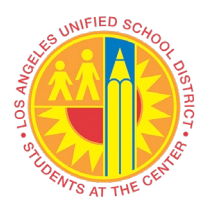

# VIM Workplace Exception Return to Vendor

|                    | _                  | _                       |                 |                  | -                 |               |
|--------------------|--------------------|-------------------------|-----------------|------------------|-------------------|---------------|
| Hide Options       | 🕒 Hide Detail Pane | Den Comments            | 💆 Display Image | 🗱 Simulate Rules | 📅 Set to Obsolete | ! Display Mes |
| Process Options fo | or: AP Processor   |                         |                 |                  |                   |               |
| nge Do             | c Type Change (    | Oocument Type           |                 |                  |                   |               |
| Apply Ri           | ules Apply Bu      | siness Rules            |                 |                  |                   |               |
| Return to V        | /endor Return to   | o Vendor                |                 |                  |                   |               |
| Vendor Comm        | unication Vendor ( | Communication           |                 |                  |                   |               |
| Add Support        | ing Doc Attach S   | upporting Documents     |                 |                  |                   | <b>A</b>      |
| Refer              | Refer to           | PO Invoice AP Processor |                 |                  | AP PROC           | CESSOR T      |
| 4 1                |                    |                         |                 |                  |                   | 4 1           |

"Confirm Action Selection" window will appear
 Click "Yes"

| ⊡ Co | nfirm Action Selection           | X |
|------|----------------------------------|---|
| Ø    | Execute option Return to Vendor? |   |
|      | Yes No Cancel                    |   |

• "Return to Vendor" screen will appear

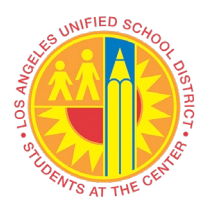

### VIM Workplace Exception Return to Vendor

| Return to Vendor                                                              |                      |                 |                                      |
|-------------------------------------------------------------------------------|----------------------|-----------------|--------------------------------------|
| 🖉 🔄 💌 👻 😓 🛛 🕲 😒 😒 😓 🖞 👘 👘 🖏 🗊 🗐 🗐 🖳 💌                                         |                      |                 |                                      |
| Return to Vendor                                                              |                      |                 |                                      |
| 10                                                                            |                      |                 |                                      |
|                                                                               | Additional Documents |                 |                                      |
| E-Mail Address: bdavidson@vistapaint.com                                      | File Type            | Arch. Doc. Type | Arch.Date Arch.Tim                   |
| CC Requester:                                                                 | - 48<br>- 48         |                 | 00:00:00                             |
|                                                                               |                      |                 | 00:00:00                             |
| Subject: Unable to Pay – Resubmit Revised Invoice                             | □ <u>&amp;</u>       |                 | 00:00:00                             |
| ☑ Attach Invoke Image                                                         |                      |                 |                                      |
| Reason                                                                        | Language: EN         |                 |                                      |
| Goods not received                                                            | Mail Template        |                 |                                      |
| Price issue                                                                   | /OPT/VIM_RTV_EXAMPLE |                 |                                      |
| Quality issue                                                                 |                      |                 |                                      |
| Quantity issue                                                                |                      |                 |                                      |
| Depicate invoice                                                              |                      |                 |                                      |
| Missing or incorrect PO number                                                |                      |                 |                                      |
| Facilities- After the Fact.Contract/Task Order Expired                        | Concerto Devidence   |                 |                                      |
| Biling Period not within NTP/Task Order/Work Authorization or Contract Period | Broviow              |                 |                                      |
|                                                                               | Freview              |                 |                                      |
| Comment for Vendor  DP Process Comments                                       |                      |                 |                                      |
|                                                                               |                      |                 | 4                                    |
|                                                                               |                      | ▷ QR2 (1)       | 910 🔻   sapqrx-2tk   INS   🌌   🚔   💾 |

- Confirm vendor email address
  - If incorrect, delete current information and enter correct vendor email address
  - o Additional email address(es) can be added, if needed
- Subject field auto-populate with specific information
- "Attach Invoice Image" box is checked
- Check necessary box(es) in the "Reason" section pertaining to invoice issue(s)
- Enter necessary comment(s) in "Comment to Vendor" and "DP Process Comments" fields
  - o "Comment to Vendor" this will appear on email communication to vendor
  - o "DP Process Comments" this is an internal notation for VIM users
- Select Mail Template
- Click "Generate Preview" to view message in Preview section
  - Includes selected "Reason" and written "Comment for Vendor"

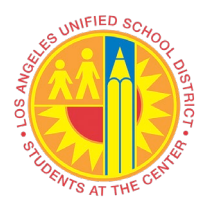

### VIM Workplace Exception Return to Vendor

- Click "Send" icon
- "Return to Vendor" window will appear
  - o Click "Yes"

| ✓ < H   < < < < < < < < < < < < < < < < <                                                                                                  |                                                                                                    |              |
|----------------------------------------------------------------------------------------------------|----------------------------------------------------------------------------------------------------|--------------|
| Return to Vendor                                                                                                    |                                                                                                    |              |
| 7                                                                                                    |                                                                                                    |              |
|                                                                                                    | Additional Documents                                                                                                    |              |
| E-Mail Address: dan@mcifoods.com; [add email address]                                                                                      | File Type Arch. Doc. Type Arch.Date                                                                                                    | Arch<br>00:0 |
| CC Requester:                                                                                                    |                                                                                                    | 00:0         |
| Subject: Unable to Pay – Resubmit Revised Invoice                                                                                          |                                                                                                    | 00:0         |
| ✓ Attach Invoice Image<br><sup>(</sup> S <sup>r</sup> )                                                                                    |                                                                                                    |              |
| Reason                                                                                                    | Language: EN                                                                                                    |              |
| Goods not received                                                                                                    | Mail Template                                                                                                    |              |
| Ouality issue                                                                                                    | /OPT/VIM_RTV_EXAMPLE                                                                                                    |              |
| Quantity issue                                                                                                    |                                                                                                    |              |
| Duplicate invoice                                                                                                    |                                                                                                    |              |
| Recipient address incorrect                                                                                                    |                                                                                                    |              |
| Missing or incorrect PO number                                                                                                    |                                                                                                    |              |
| Facilities- Arter the Fact, Contract/ Task Order Express     Billing Period not within NTP/Task Order/Work Authorization - Contract Period | Generate Preview                                                                                                    |              |
|                                                                                                    | Preview                                                                                                    |              |
|                                                                                                    | Dear Vendor,                                                                                                    |              |
| Comment for Vendor                                                                                                    | Accounts Payable received the attached reference invoice and is                                                                                                    |              |
| Unit Dwice Digeneratory fee DO line 2                                                                                                    | returning your invoice. Accounts Payable is unable to process the<br>invoice due to the reason(s)listed below:                                                                                                    |              |
| Unit File Discrepancy for Fo fine 3                                                                                                    | Invoice Details:<br>Invoice # : 123456TEST                                                                                                    |              |
|                                                                                                    | Reasons:                                                                                                    |              |
|                                                                                                    | Fride Issue                                                                                                    |              |
|                                                                                                    | Please review any additional comments and make the necessary changes.<br>Resubmit the revised/corrected invoice to invoices@lausd.net. The date<br>of the revised/corrected invoice should be the date it is resubmitted,<br>not the date of the original invoice. |              |
| UP Process comments                                                                                                    | Comments:                                                                                                    |              |
| Unit Fride Discrepancy for PO line 3                                                                                                    | Unit Price Discrepancy for PO line 3                                                                                                    |              |
|                                                                                                    | Thank you,                                                                                                    |              |
|                                                                                                    | AP_PRCSR03                                                                                                    |              |
|                                                                                                    | Tel.:<br>Email:                                                                                                    |              |
|                                                                                                    |                                                                                                    |              |

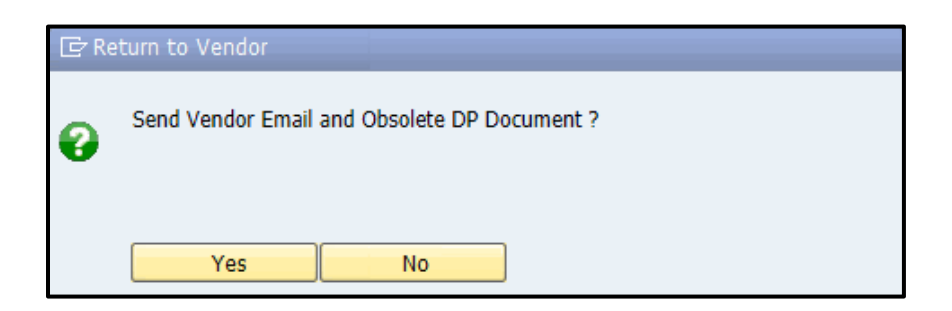

• Email notification will be sent to the vendor

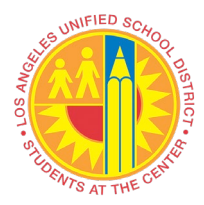

# VIM Workplace Exception Return to Vendor

• Invoice will be obsoleted (deleted) from the workflow